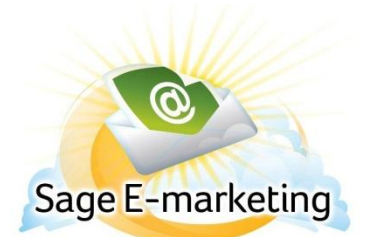

## Quick Start Guide To:

## Sage E-marketing for ACT! Social Sharing

This Quick Start Guide will guide you through how to set up and use the Sage E-marketing for ACT! Social Sharing feature.

- 1. Click on the Sage E-marketing for ACT! icon to open the e-marketing window.
- 2. Click Send Now.

| Sage E-marketing for ACT!                        | ×                         |
|--------------------------------------------------|---------------------------|
| E-mail Survey Results Drip Marketing List Import |                           |
| Current Contact: awebb@swiftpage.com             |                           |
| Send to current contact                          | Salling Salling           |
| Send to current look up                          | 0                         |
| Send to All Contacts                             |                           |
| Selected group                                   | Sage E-marketing for ACT! |
| <b>_</b>                                         | E-marketing success is    |
| Selected Company                                 | just a click away         |
| <b>_</b>                                         |                           |
| E-mail Template: zzz_aStart                      | Select Template           |
| Preview Template Edit Template                   | Import Template           |
| E-mail Subject: Business Page Post               |                           |
| Personal Message                                 |                           |
|                                                  | *                         |
|                                                  |                           |
|                                                  | -                         |
|                                                  |                           |
| Send Now Schedule Send                           | Send As                   |
|                                                  |                           |
|                                                  |                           |
|                                                  | Help Account Close        |

3. Click Manage to open the Connection Setup page.

| Sage E-marketing fo | or ACT!                                               |                                                 |                                           |                             |          | 23            |
|---------------------|-------------------------------------------------------|-------------------------------------------------|-------------------------------------------|-----------------------------|----------|---------------|
| E-mail Survey R     | esults Drip Marketir                                  | ng List Import                                  |                                           |                             |          |               |
| Current Contact:    | awebb@swiftp                                          | age.com                                         |                                           |                             | Purchase |               |
| Send to curre       | ent contact                                           |                                                 |                                           |                             |          |               |
| Send to curre       | nt look up                                            |                                                 |                                           | 3                           |          |               |
| Send to All Control | Sage E-marketing                                      | for ACT!                                        |                                           |                             | X        |               |
| Selected group      | Your E-mail subj<br>automatically po                  | ect and a link to you<br>sted to your profile o | ur E-mail template<br>on popular social n | can be<br>nedia sites.      | ting     | for ACT!      |
| Selected Con        | Select which me                                       | dia outlets to share                            | with (all are option                      | al):                        | cces     | is is<br>G0 > |
| E-mail Template     | Facebook                                              | <b>f</b>                                        |                                           |                             | ct Te    | emplate       |
| Preview             | LinkedIn                                              | in                                              |                                           |                             | emp      | late          |
| E-mail Subject:     |                                                       |                                                 |                                           |                             |          |               |
| Personal Messa      | Want to see more<br>available integra<br>access them. | e social media integ<br>tions and authorize     | rations? Click Ma<br>Sage E-marketing     | nage to viev<br>for ACT! to | N        | *             |
|                     | Continue                                              | Skip                                            | Manage                                    | Cano                        | el       | Ŧ             |
| Send                | l Now                                                 | Schedu                                          | ile Send                                  |                             | Send As  |               |
|                     |                                                       |                                                 |                                           |                             |          |               |
|                     |                                                       |                                                 |                                           | Help                        | Account  | Close         |

4. This is where you connect your Social Media Accounts (Facebook, Twitter, LinkedIn). Click the "Connect" button next to the Social Media Product you want to connect. You can choose one, two, or all of them.

| Home | Share Email B    | Footer Sharing                      |                                 |   |
|------|------------------|-------------------------------------|---------------------------------|---|
|      |                  | Setup Social Media Conn             | ections                         | ? |
|      | Share email blas | sts on your social media sites by o | connecting your accounts below. |   |
|      | 🖪 Facebook       | Not Connected                       | Connect                         |   |
|      | 🕒 Twitter        | Not Connected                       | Connect                         |   |
|      | 🛅 LinkedIn       | Not Connected                       | Connect                         |   |
|      |                  |                                     |                                 |   |
|      |                  |                                     |                                 |   |
|      |                  |                                     |                                 |   |
|      |                  |                                     |                                 |   |
|      |                  |                                     |                                 |   |
|      |                  |                                     |                                 |   |
|      |                  |                                     |                                 |   |

5. This will route you to a Log In and ask for you to allow permission to connect the services.

6. You'll follow the log in steps and see the below screen for your Connection status.

| lome | Share Email B   | Iast Footer Sharing    |                       |                      |   |
|------|-----------------|------------------------|-----------------------|----------------------|---|
|      |                 | Setup Social           | Media Connections     |                      | ? |
|      | Share email bla | sts on your social med | a sites by connecting | your accounts below. |   |
|      | Facebook        | Connected              | Ryan Sullivan         | Disconnect           |   |
|      | 🕒 Twitter       | Not Connected          |                       | Connect              |   |
|      | 🛅 LinkedIn      | Not Connected          |                       | Connect              |   |
|      |                 |                        |                       |                      |   |
|      |                 |                        |                       |                      |   |
|      |                 |                        |                       |                      |   |
|      |                 |                        |                       |                      |   |
|      |                 |                        |                       |                      |   |
|      |                 |                        |                       |                      |   |
|      |                 |                        |                       |                      |   |
|      |                 |                        |                       |                      |   |

7. Now, if you want to have the Social Sharing icons located in your Email Footer so that your contacts can click and have them share to their Social Media site, you will want to click "Footer Sharing" at the top of the page.

| Home | Connection Setup Share Email Blast Footer Sharing                                                                                                    |  |
|------|----------------------------------------------------------------------------------------------------|--|
|      | Footer Sharing                                                                                                    |  |
|      | Allow your email recipients to share your email on the recipients Facebook, Twitter, and/or LinkedIn social sites by including social share icons in the footer of your emails.<br>*Note* this affects all emails sent and scheduled to be sent after preference is submitted |  |
|      |                                                                                                    |  |
|      |                                                                                                    |  |
|      |                                                                                                    |  |

## This will appear in your Email Footer (shown below).

| Sent                                                                                                    | Sent By:                                                                            | powered by Swiftpage 🗐 |
|----------------------------------------------------------------------------------------------------|-------------------------------------------------------------------------------------|------------------------|
| to:rsullivan@swiftpage.com<br>If you prefer not to receive<br>future e-mails of this type,<br><u>click here</u> | <b>Swiftpage</b><br>383 Inverness Pkwy<br>Englewood Colorado 80012<br>United States | Share this email       |
|                                                                                                    | To view as a web page <u>click here</u> .<br>Forward to a Friend                    |                        |

- 8. When sending out the email blast, you'll go through the normal Send Email Blast steps.
- 9. The following step will ask you what Social Media connections you want to use with this Email Blast. Select the one(s) you want > Continue.

| Sage E-marketing for                                     | r ACT!                                                    |                                                                                                  |                             | X                |
|----------------------------------------------------------|-----------------------------------------------------------|--------------------------------------------------------------------------------------------------|-----------------------------|------------------|
| Current Contact:                                         | awebb@swiftp                                              | ig   List import  <br>age.com                                                                    | Purch                       | lase             |
| Send to curren                                           | t look up                                                 |                                                                                                  |                             |                  |
| <ul> <li>Send to All C</li> <li>Selected grou</li> </ul> | Sage E-marketing<br>Your E-mail subj<br>automatically pos | for ACT!<br>ect and a link to your E-mail template o<br>sted to your profile on popular social m | an be<br>edia sites.        | ting for ACT!    |
| ⊘ Selected Con                                           | Select which me                                           | dia outlets to share with (all are optiona                                                       | al):                        | ccess is<br>GO > |
| E-mail Template                                          | <ul> <li>Facebook</li> <li>Twitter</li> </ul>             |                                                                                                  |                             | ct Template      |
| Preview<br>E-mail Subject:                               | 🔽 LinkedIn                                                | 6                                                                                                |                             | emplate          |
| Personal Messa                                           | Want to see more<br>available integrat<br>access them.    | e social media integrations? Click Mar<br>tions and authorize Sage E-marketing t                 | nage to view<br>for ACT! to | <u>^</u>         |
|                                                          | Continue                                                  | Skip Manage                                                                                      | Cancel                      | Ŧ                |
| Send                                                     | Now                                                       | Schedule Send                                                                                    | Ser                         | nd As            |
|                                                          |                                                           |                                                                                                  |                             |                  |
|                                                          |                                                           |                                                                                                  | Help Account                | t Close          |

10. If you elected to not share your Email Blast to your Social Media during the send state, you can still go in to share that previously sent template by clicking the Share Email Blast at the top of the Social Sharing page.

11. Here, you will want to select the Email Blast > Next

| Sage E-<br>Home | marketing for ACT!                                     | Social Sharing Share Email Blast Footer Sharing |               |                       |                 |  |  |
|-----------------|--------------------------------------------------------|-------------------------------------------------|---------------|-----------------------|-----------------|--|--|
| View Email      | ?<br>Share Email Blast<br>View Email Blasts from Today |                                                 |               |                       |                 |  |  |
| <u>Sent</u>     | Email Subject                                          | Template Name                                   | Facebook Post | <u>Twitter Post</u> 🛐 | LinkedIn Post 🛅 |  |  |
| 04/13/12        | Sample                                                 | Read Only zzz_Blank_One Column                  |               |                       |                 |  |  |
|                 |                                                        | Preview                                         | Next          |                       |                 |  |  |

12. Confirm Email Blast Sharing and select the correct Social Media site(s) you want to share the blast template to > Click Share.

| Confirm Email Blast Sharing                                                         |                                                                          |  |  |  |  |
|-------------------------------------------------------------------------------------|--------------------------------------------------------------------------|--|--|--|--|
| Email Sent Date:04/13/12Email Subject:SamplePreview of Email:Click here             |                                                                          |  |  |  |  |
| Your email subject line and a link to your email social media sites. Select which s | template will be posted to your connected ocial media sites to share on: |  |  |  |  |
| 🛐 🗵 Facebook                                                                        | Ryan Sullivan                                                            |  |  |  |  |
| 📴 🗵 Twitter                                                                         | @RsullivanSP                                                             |  |  |  |  |
| 🧓 🗵 LinkedIn                                                                        | QA Swiftpage                                                             |  |  |  |  |
| Share                                                                               | Cancel                                                                   |  |  |  |  |

13. This is a confirmation page that will summarize the details of your Social Media Sharing.

## **Social Media Sharing Confirmation**

Your social media sites will be updated shortly. You will receive an email confirmation upon completion.

Share Time: 4/13/2012 3:27 PM

Template: Read Only zzz\_Blank\_One Column Subject: Sample

The following social media sites will be posted to:

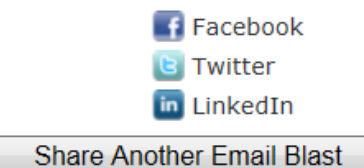